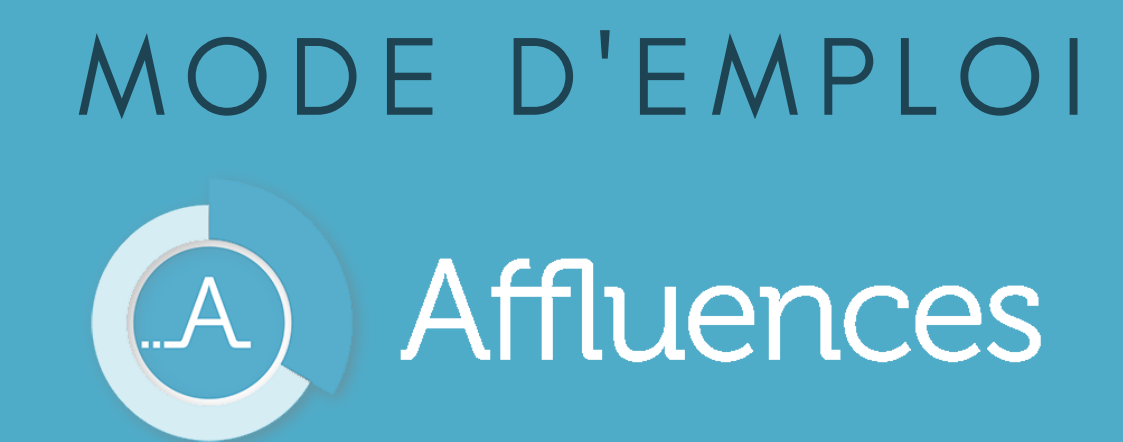

Conditions d'utilisation des salles de travail en groupe

Septembre 2018

# Les salles de travail en groupe : conditions d'utilisation

Les salles de travail en groupe du Campus Mirail et de la bibliothèque de l'ESPE St Agne sont gérées via l'application Affluences.

Les usagers peuvent réserver leur espace de travail en ligne de manière autonome.

- Rappels:
- Les salles de travail en groupe sont destinées aux étudiants de l'Université de Toulouse pour tout travail collectif lié à leurs études : travail de groupe, préparation d'épreuves, conduite d'entretiens, etc...
- Elles n'ont pas vocation à être utilisées pour des cours, sauf dans le cas où un enseignant a besoin de la documentation imprimée, et que celle-ci ne peut pas être empruntée
- Les souhaits d'utilisation qui ne seraient pas conformes à ces objectifs ne peuvent pas être satisfaits.

# Les modalités pratiques

- Tous les usagers peuvent réserver leur salle de groupe surAffluences.
- Créneaux de réservation : tous les jours d'ouverture sur les horaires de la bibliothèque, par tranche de 30min, jusqu'à 2h d'affilé.
- Quotas : 2h par jour et 4h par semaine. Le quota se cumule dans chaque bibliothèque. Reconnaissance par l'adresse mail.
- Retard : en cas de retard de plus de 15min, un agent de bibliothèque peut prendre la décision d'annuler la réservation pour donner la salle à un autre usager.

# Réserver une salle en ligne avec (A) Affluences

### L'usager peut réserver une salle de groupe en ligne en utilisant :

### L'application mobile Affluences

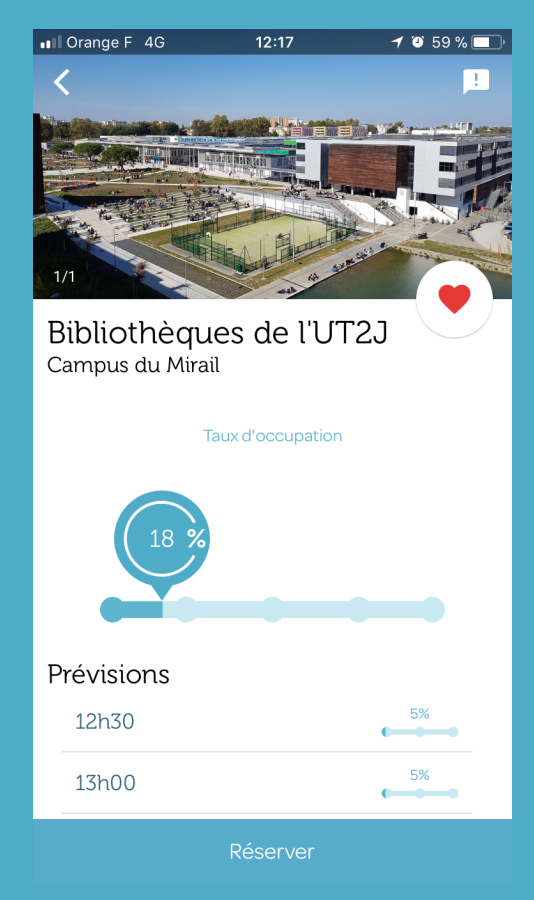

### L'interface web reservation.affluences.com

| Affluences                                                                                                    |
|----------------------------------------------------------------------------------------------------|
| BU Univ. Jean Jaurès                                                                                                    |
| 00-03-2018 Heure V 01h00 Capacite V loutes les ressources V                                                                                                    |
| BUC - 2e Nord Salle prioritairement réservée sans réservation préalable aux usagers en situation de handicap sur certains créneaux horaires. Réservation non disponible sur ces créneaux. |
| Heure 08:30 09:00 09:30 10:00 10:30 11:00 11:30 12:00 12:30 13:00 13:30 14:00                                                                                                    |
| durée 00h30 01h00 01h30 02h00 Réserver                                                                                                    |

### URL spécifiques :

Campus Mirail - reservation.affluences.com/site/425 ESPE St Agne - reservation.affluences.com/site/433

# Réserver une salle en ligne avec

A Affluences

Orange F 4G

12:17

**1** 10 58 %

Il peut choisir :

- La bibliothèque dans laquelle il veut réserver une salle
- La salle qu'il souhaite réserver (indication du nombre de places assises, des éventuels équipements numériques, etc)
- L'horaire de début de réservation
- La durée de réservation (entre 30min et 2h)

Il valide sa réservation en fournissant son **adresse mail**. Un mail de confirmation lui est envoyé, dans lequel il doit confirmer sa demande.

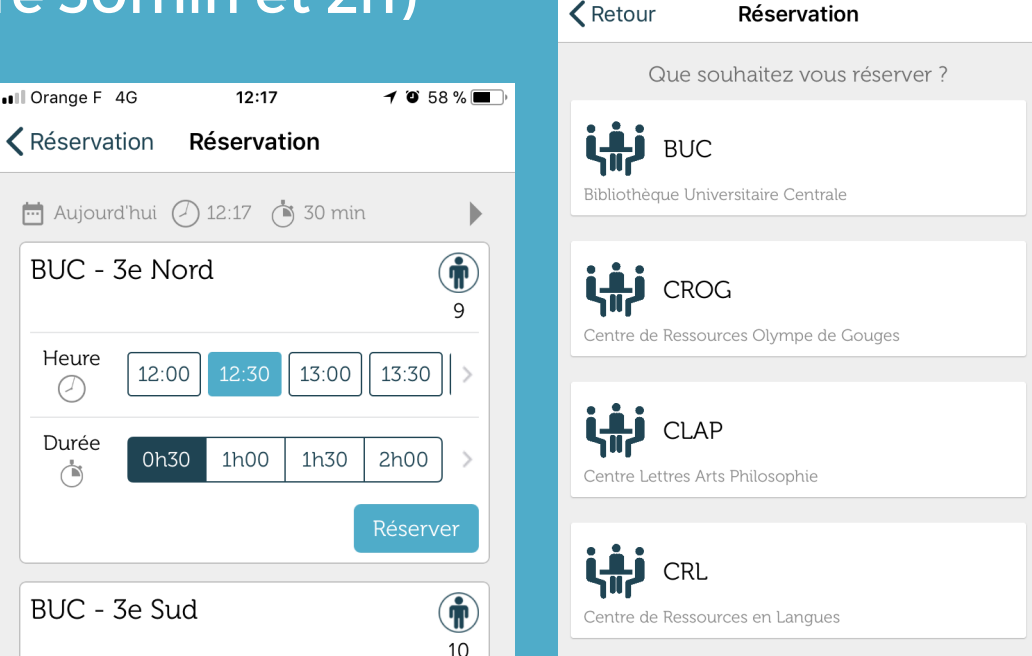

### En bureau d'accueil, on peut...

- Réserver une salle pour un usager
- Modifier une réservation pour un usager (changement de salle, changement d'heure, etc)
- Supprimer une réservation pour un usager (annulation, retard, etc)

L'usager est prévenu par mail pour chacune de ces actions.

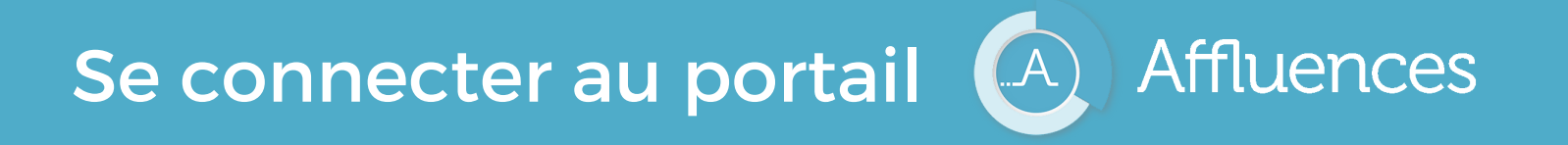

- Rendez-vous sur admin.affluences.com en utilisant la barre de favoris sur les postes d'accueil
- Connectez-vous avec les identifiants de votre bibliothèque

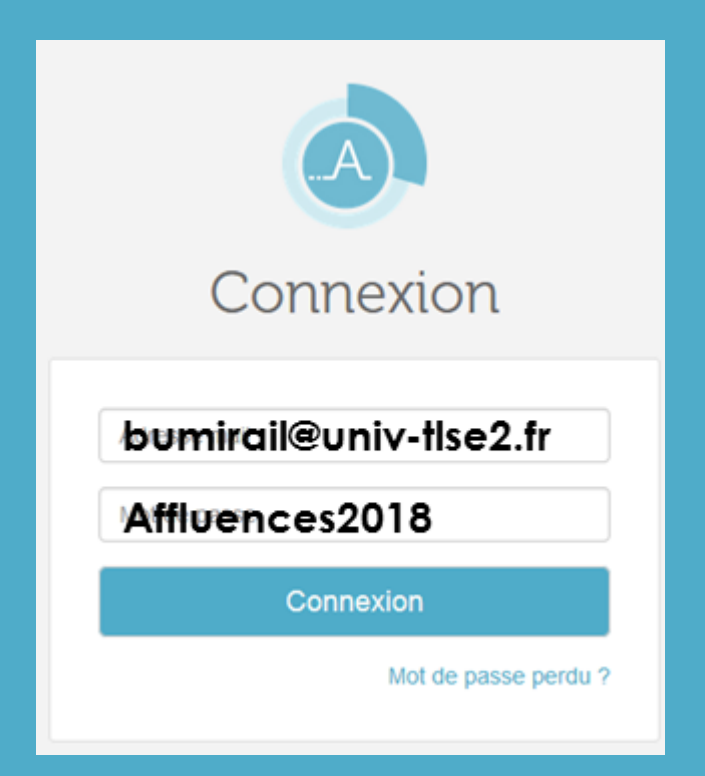

# Faire une réservation pour un usager

- Dans le menu à gauche, cliquez sur « Réservation » > « Gérer le planning ».
- Utilisez les filtres pour choisir l'espace ou le service à réserver (possibilité d'utiliser le moteur de recherche pour trouver la bonne ressource)
- Utilisez le calendrier pour sélectionner la bonne date

| BIBLIOTHÈQUES DE L'UT2 🗸 🌔 |          |                  |          |          |                |          |                                                              |
|----------------------------|----------|------------------|----------|----------|----------------|----------|--------------------------------------------------------------|
|                            | < 12/07/ | /2021 - 18/07/20 | 21 🗖 ,   | BUC 1    | - accessible P | MR       | Planning Liste Filtrer 🛗                                     |
| <u>m</u> Administration    |          |                  |          |          |                |          |                                                              |
| Statistiques               |          | lundi            | mardi    | mercredi | jeudi          | vendredi | Ajouter une réservation                                      |
| Réservations               | 10:00    | juii. 12         | juii. 15 | Juli. 14 | Juli. 15       | Juli. 10 | Ressources                                                   |
| Gérer le planning          | 10:30    |                  |          |          |                |          | Rechercher Q                                                 |
| Chorobor up uppgor         | 11:00    |                  |          |          |                |          | BUC                                                          |
| Chercher un usager         | 11:30    |                  |          |          |                |          | BUC 2                                                        |
| Paramétrer les ressources  |          |                  |          |          |                |          | BUC 3                                                        |
|                            | 12:00    |                  |          |          |                |          | BUC 5                                                        |
| Modifier les horaires      | 12:30    |                  |          |          |                |          | BUC 6                                                        |
| Paramétrer l'établissement | 13:00    |                  |          |          |                |          | CROG<br>CROG - SF1 - RDC - NON<br>DISPONIBLE                 |
| Export                     | 13:30    |                  |          |          |                |          | CROG - SF2 - 1er étage - NON<br>DISPONIBLE<br>CROG - Salle 1 |
|                            |          |                  |          |          |                |          | ×                                                            |

## Faire une réservation pour un usager

- Cliquez sur l'heure de début de réservation dans la salle et à la date souhaitées pour faire la réservation
- Remplissez le formulaire qui s'affiche en précisant la durée de la réservation et l'adresse mail de l'usager avant de valider. Il recevra un mail de confirmation.

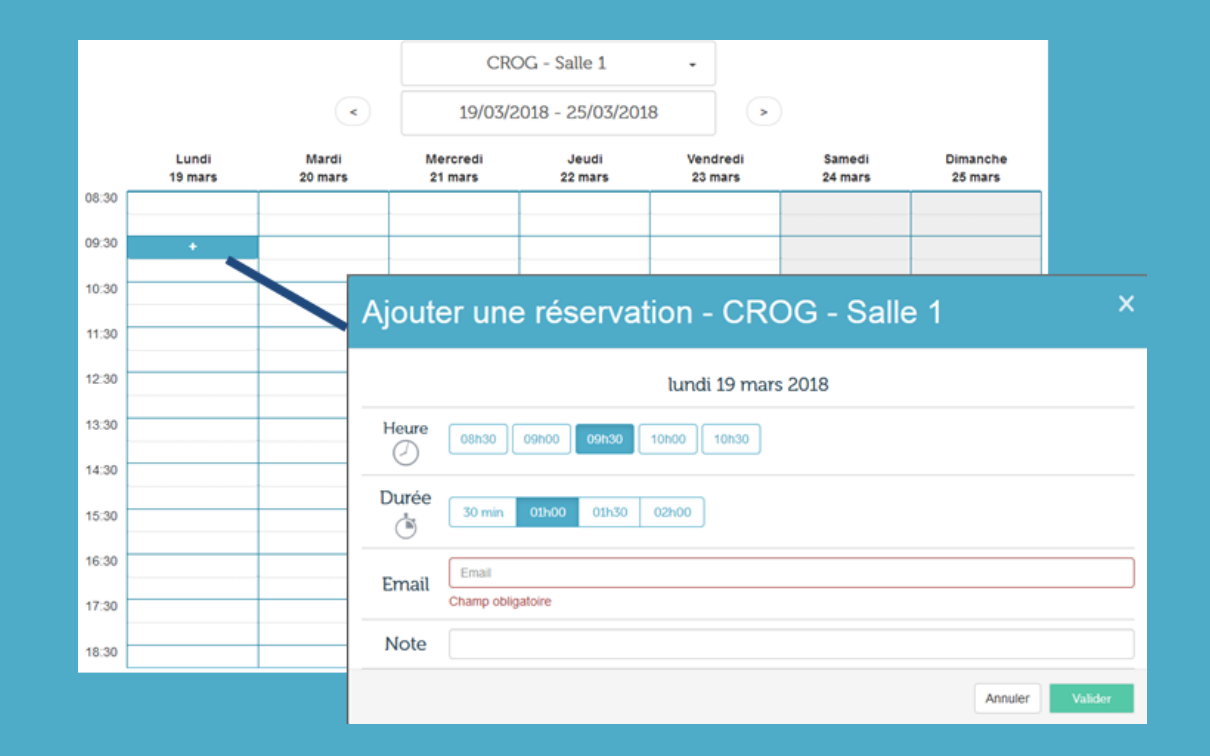

# Modifier ou annuler une réservation

- Dans le menu « Réservations » > « Gérer le planning », choisissez la date et la salle que l'usager a réservé.
- Cliquez sur sa réservation, vous pourrez alors l'annuler (il sera prévenu par mail) ou la modifier.

|       |                                                |                  | CRO                                        | G - Salle 1               | -                     |                       |          |                     |
|-------|------------------------------------------------|------------------|--------------------------------------------|---------------------------|-----------------------|-----------------------|----------|---------------------|
|       |                                                | <                | < 19/03/2018 - 25/03/2018 >                |                           |                       |                       |          |                     |
|       | Lundi<br>19 mars                               | Mardi<br>20 mari | Mercredi                                   | Jeudi                     | Vendredi              | Sameo                 | li<br>'s | Dimanche<br>25 mars |
| 08:30 | lea.constantin@univ-tise2.fr<br>Voir / Annuler |                  | Détails                                    |                           |                       | ×                     | -        |                     |
| 09:30 | 09h30 à 10h30<br>lea.constantin@un             |                  |                                            | lundi 19 mars 2           | 018                   |                       |          |                     |
| 10:30 |                                                |                  |                                            |                           | 010                   |                       |          |                     |
| 11:30 |                                                |                  |                                            | leure<br>19:30            | Durée<br>01h00        |                       |          |                     |
| 12:30 |                                                |                  |                                            |                           |                       |                       |          |                     |
| 13:30 |                                                |                  | Ressource<br>CROG - Salle 1                |                           |                       |                       |          |                     |
| 14:30 |                                                |                  |                                            |                           |                       |                       |          |                     |
| 15:30 |                                                |                  | Réservé par<br>lea constantin@uny-1ise2 fr |                           |                       |                       |          |                     |
| 10.00 |                                                |                  |                                            | -                         |                       |                       |          |                     |
| 16:30 |                                                |                  | État de                                    | e confirmation de la I    | éservation            |                       |          |                     |
| 17:30 |                                                |                  |                                            | Confirmée                 |                       |                       |          |                     |
| 18:30 |                                                |                  |                                            |                           |                       |                       |          |                     |
|       |                                                |                  |                                            | Numéro de réserva<br>4898 | tion                  |                       |          |                     |
|       |                                                |                  | Annuler la                                 | réservation Modifie       | er la réservation     |                       |          |                     |
|       |                                                |                  |                                            | Rés                       | ervation effectuée 27 | février 2018 09:49:59 |          |                     |
|       |                                                |                  |                                            | Fermer                    |                       |                       |          |                     |
|       |                                                |                  |                                            |                           |                       |                       |          |                     |

# Rechercher un usager

Utile pour renseigner un usager qui ne se souvient plus du nom de sa salle, par exemple.

- Dans le menu de gauche, cliquez sur « Réservation » > « Chercher un utilisateur ».
- Ce moteur de recherche permet de rechercher un usager par son adresse mail et d'accéder à son historique de réservation sur un an.

| Adresse mail                |            |                     |                       | CI          | herche  |
|-----------------------------|------------|---------------------|-----------------------|-------------|---------|
| grautas@gmail.com           |            |                     |                       |             |         |
| grapy@univ-tlse2.fr         |            |                     |                       |             |         |
| crog@univ-tlse2.fr          |            |                     |                       |             |         |
| ea.constantin@univ-tlse2.fr |            |                     |                       |             |         |
|                             | Historiq   | ue des réservations | Historique de blocage |             |         |
| Ressource 🔨 🔨               | Jour ヤ 🔺   | Heure de début      | V A Durée V           | Etat V A    |         |
| CROG - Salle 1              | 19/03/2018 | 09:30:00            | 01:00:00              | ) Annulée   | Détails |
| BUC - 2e Nord               | 20/02/2018 | 09:30:00            | 01:30:00              | ) Annulée   | Détail  |
| BUC - 2e Nord               | 20/01/2018 | 10:30:00            | 02:00:00              | ) Confirmée | Détail  |
| BUC 2e Nord                 | 19/01/2018 | 12:30:00            | 02:00:00              | ) Annulée   | Dátail  |